## Manual upload of IoTaWatt firmware (from <u>https://community.iotawatt.com/t/how-to-update-version-manually/3622</u>)

Use this procedure to download and install a selected release of the firmware.

- 1. Set your auto-update class to NONE. This is so the IoTaWatt won't immediately revert to an auto-update version after you install your selected release.
- 2. Download the desired release to your computer: https://iotawatt.com/firmware/bin/02 08 02.bin
- 3. Navigate to the IoTaWatt File Manager:
- 4. Tools->File Manager and Editor
- 5. In the upper left click

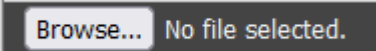

- 6. Using the file selection interface of your particular OS/browser, navigate to the downloaded file and click Open.
- 7. The file will appear in the file name window

| Browse 02_07_04.bin | /02_07_04.bin | Upload | MkDir | MkFile |
|---------------------|---------------|--------|-------|--------|
|                     |               |        |       |        |

8. Prepend the directory name /download to the filename.

|  | Browse 02_07_04.bin | /download/02_07_04.bin | Upload | MkDir | MkFile |
|--|---------------------|------------------------|--------|-------|--------|
|--|---------------------|------------------------|--------|-------|--------|

- 9. Click the Upload button.
- 10.In your browser, enter the following URL (substitute your name or IP if not iotawatt.local) http://iotawatt.local/update?release=02\_08\_02
- 11.Wait about 15-20 seconds while the release file is validated, after which the message Firmware updated, restarting. should appear.
- 12. Wait another 10 seconds or so and run the IoTaWatt app. the new version should be displayed in Status->IoTaWatt Statistics.
- 13.Delete any integrators and their logs and recreate them

Note: If you are loading a release that was previously installed, it should already be in the /download directory. If so, you can skip steps 2-9.\